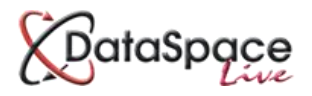

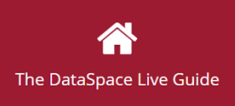

# Simple Steps for sharing a PlanShare

# Step 1

Open an application and select the application's **'Documents'** tab.

Create a new folder using the **'Create Folder'** button and give it any name you like.

You can now click on a document in the list and drag and drop it into your new folder, which will deposit a copy.

To drag more than one document at a time, keep your finger on the **'Shift'** button of your keyboard while clicking on all the documents you require until they are highlight in red.

You can then let go of the shift button and drag and drop your documents into the folder. Make sure your screen is not zoomed in.

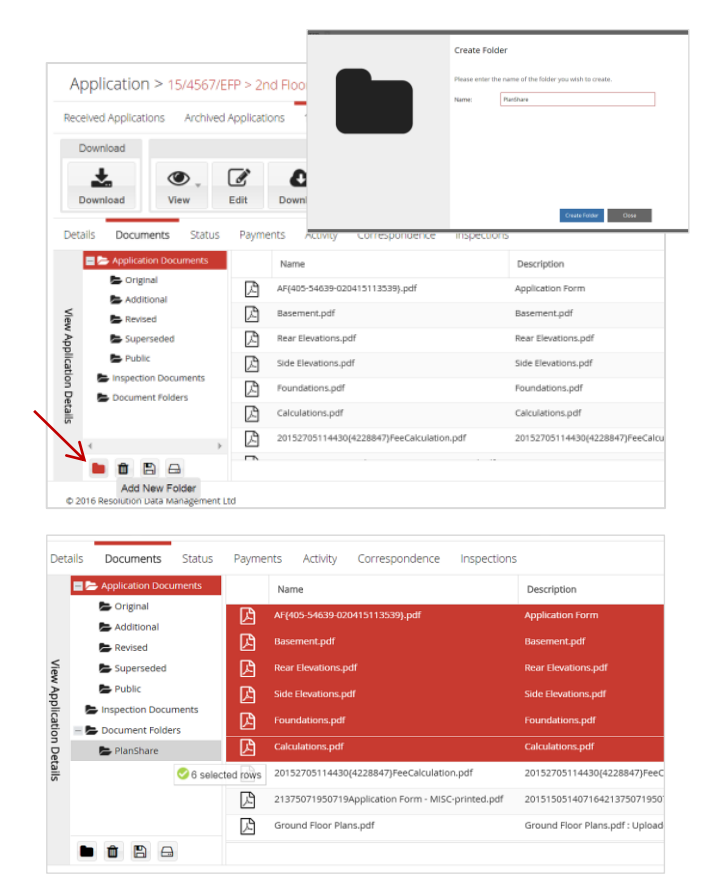

## Step 2

Right-click on your new folder and select 'Share'.

When prompted add an individual or multiple email addresses and select your share settings for each.

Once added click **'Close'** to complete the share and the recipient will be sent an email with a link directing to the PlanShare online where they can view its documents and post comments.

| Decalis                                                          | Docur                                         | ments                                 | Status         | Payr         | ments         | Activity              | Correspondence                    | Inspections                            |         |
|------------------------------------------------------------------|-----------------------------------------------|---------------------------------------|----------------|--------------|---------------|-----------------------|-----------------------------------|----------------------------------------|---------|
|                                                                  | 🖕 Add                                         | itional                               | 1              | •            | Name          |                       |                                   | Description                            |         |
| Viev                                                             | 📂 Revi                                        | sed                                   | - 1            | ß            | AF{405        | 54639-0204            | 15113539}.pdf                     | Application Form                       |         |
| v App                                                            | 늘 Sup                                         | verseded                              | ß              | Basement.pdf |               | Basement.pdf          |                                   |                                        |         |
| licati                                                           | Pub                                           | lic                                   | uments<br>lers | ß            | Rear El       | levations.pdf         |                                   | Rear Elevations.pdf                    |         |
| on De                                                            | Docum                                         | ent Folde                             |                | ß            | Side El       | evations.pdf          |                                   | Side Elevations.pdf                    |         |
| etails                                                           | 🗁 Plan                                        | Share                                 | 🛃 Sha          | are Folde    | r Ind         | ations.pdf            |                                   | Foundations.pdf                        |         |
|                                                                  |                                               |                                       |                |              |               |                       |                                   |                                        |         |
| BotoSpace                                                        | rs you wish to share<br>wers with.            | Add Plans                             | hare Users     | View C       | Download      | Vex at Upload Convent | Share Inde                        | User! (Heig ) The Feedback ( Ma Rosfie | SerOut  |
| BotoSpace<br>tase enter the usor<br>these docum                  | ns you wish to share<br>nonis with.           | Add Plans                             | hare Users     | View D       | Download<br>V | Uplead Comment        | 2 Janes Index<br>Janes Index<br>N | Unit 1945 : Tei Teimen ( M. Porte      | Ser Out |
| Boto Floorer<br>these docum<br>Add Now L                         | rg yoss with to there<br>month with<br>ther   | Add Plans<br>text 1<br>robut adenders | hare Users     | View C       | Soveload<br>V | Ughat Connect         | Para Inda<br>K                    |                                        | See Out |
| Batuliooca<br>asse enter the user<br>there docum<br>Add from Add | ny yeu ando too dhare<br>seema weth.<br>Color | Add Plans<br>trui †<br>rohar Ladenbes | hare Users     | Ver 0        | Onverland     | Sighad Connect        | Son ton                           |                                        | See Out |

# Step 3

To view the PlanShare consultation you've created, right-click on your new folder and select **'Go to PlanShare'**.

Here you can monitor the activity and comments of your invited consultees as well as post comments of your own.

You can also right-click and **'Add/Remove'** recipients or completely **'Unshare'** your folder disabling access to the PlanShare if you wish.

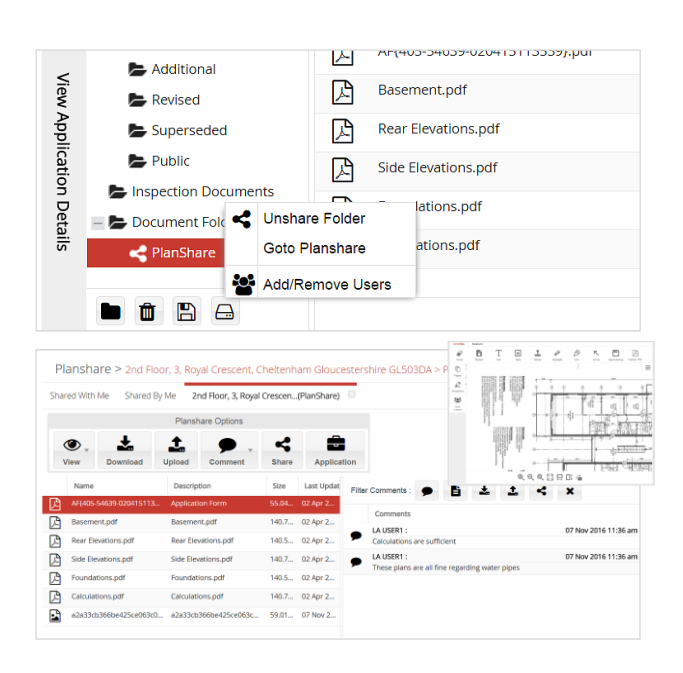

#### Step 4

View a list of PlanShares you have shared or that have been shared with you under the PlanShare tab.

Double-click on a PlanShare in the list to view it.

| My Dataspace      | y Dataspace Planshare > Shared By Me<br>pplications Shared With Me Shared By Me |                            |             |        |  |  |  |  |
|-------------------|---------------------------------------------------------------------------------|----------------------------|-------------|--------|--|--|--|--|
| Applications      |                                                                                 |                            |             |        |  |  |  |  |
| Planshare 🗸       | C                                                                               |                            |             |        |  |  |  |  |
| Site Inspections  | Work Location Work Description                                                  | Shared Folder              | Created     | Status |  |  |  |  |
| My To-Do List (1) | 3 , Royal Crescent, Chelte edrrgdgdfg                                           | PlanShare                  | 12 Feb 2016 |        |  |  |  |  |
|                   | 28. Tesla Court Innovation Loft conversion                                      | Fire Plan Check            | 07 Mar 2016 | Ŷ      |  |  |  |  |
| My Calendar       | 28, Tesla Court Innovation Loft conversion                                      | Cheshire East              | 12 May 2016 | Ŷ      |  |  |  |  |
| My Address Book   | 12, Teanby Court, Bretton Loft conversion into be                               | droom Inspection Documents | 18 Jul 2016 | Ŷ      |  |  |  |  |
|                   | 72, Gunnersbury Avenue, Test Application 18/05/                                 | 2016 Inspection Documents  | 18 Jul 2016 | Ŷ      |  |  |  |  |
| My Mail           | 72. Gunnersbury Avenue, Test Application 18/05/                                 | 2016 Planshare test        | 28 Jul 2016 | Ŷ      |  |  |  |  |
|                   | a 14, Acme Rd, Acme PE2 6FL Test Application 19/05/                             | 2016 Inspection Documents  | 01 Aug 2016 | Ŷ      |  |  |  |  |
|                   | fhdhf, fdfdf, fgddg, fgfgf G                                                    | Plancheck                  | 22 Aug 2016 | 8      |  |  |  |  |
|                   | 12 Teacher Court: Bratton Loft conserving into he                               | droom Dromo tert           | 13 Sam 2016 | 0      |  |  |  |  |
|                   | (( < Page 1 of 1 ) )) C                                                         |                            |             | Dis    |  |  |  |  |
|                   |                                                                                 |                            |             |        |  |  |  |  |

## CONTACT US

If you need assistance during any of the above steps we're here to help!

01242 260505 helpdesk@resolutiondm.com

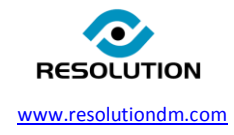